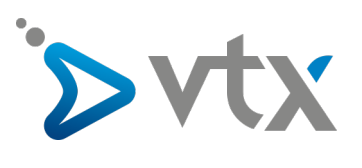

## Effectuer un reset du décodeur v3 VTXTV

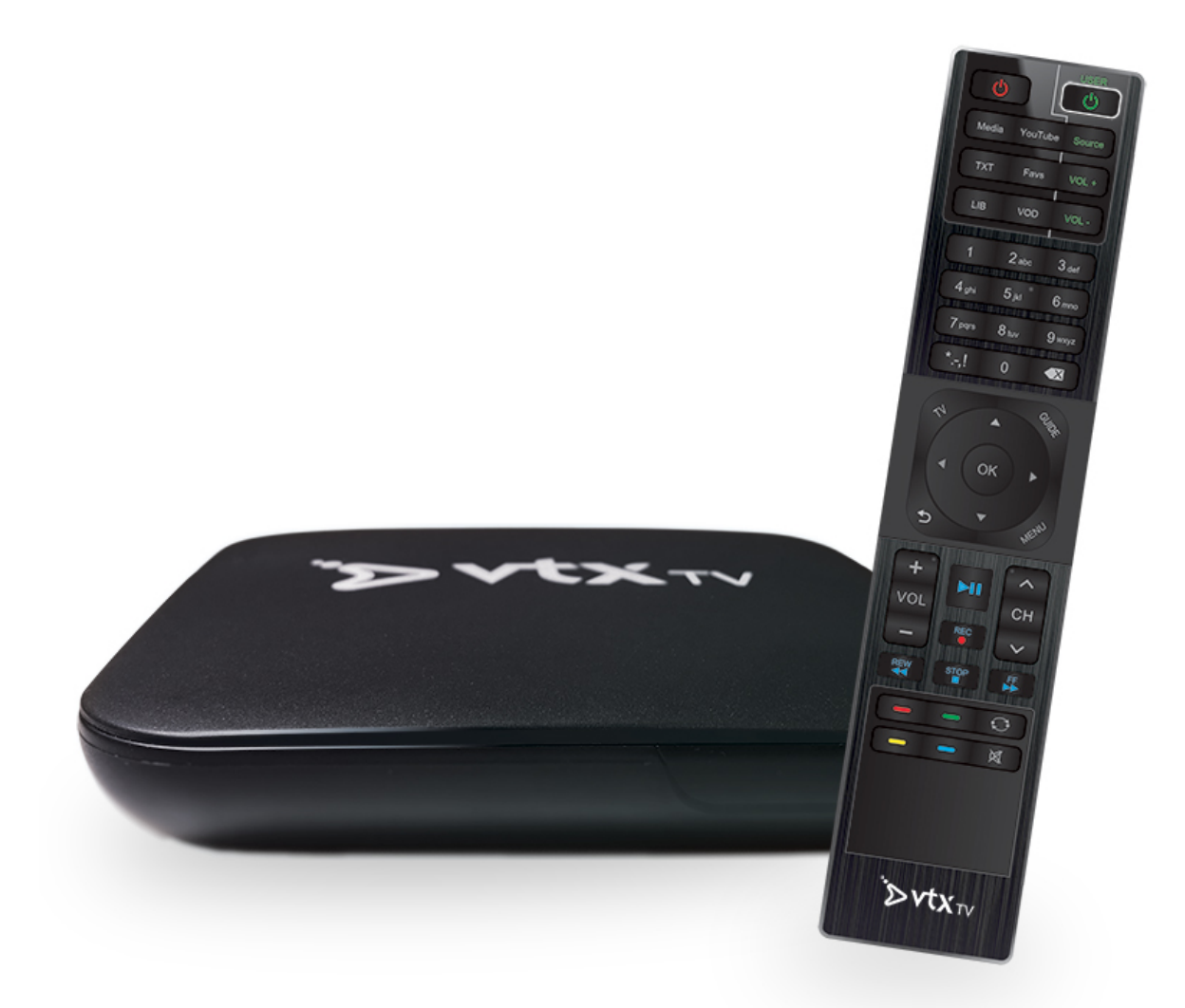

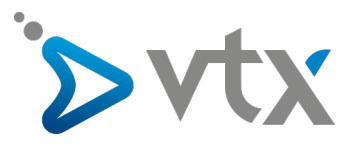

1. Éteignez le décodeur TV en retirant la prise d'alimentation sur celui-ci puis enlevez le petit cache en caoutchouc à côté de la prise d'alimentation en le tirant vers l'extérieur.

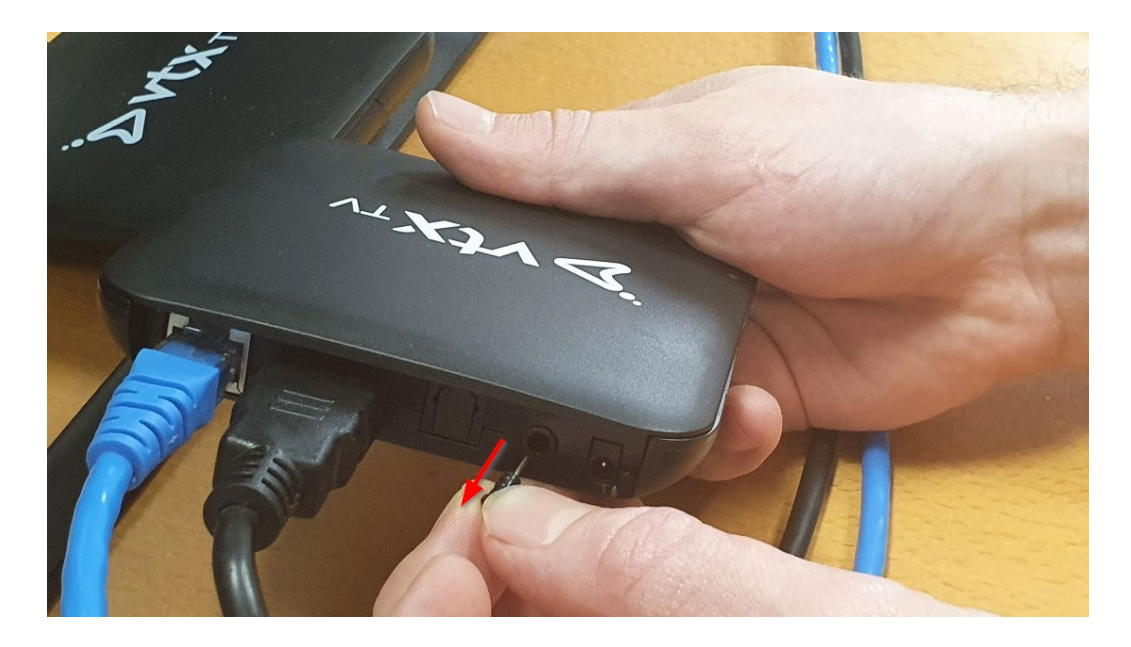

2. Prenez un objet fin (ex. trombone, cure-dent) et appuyez sur le bouton rond au fond du trou

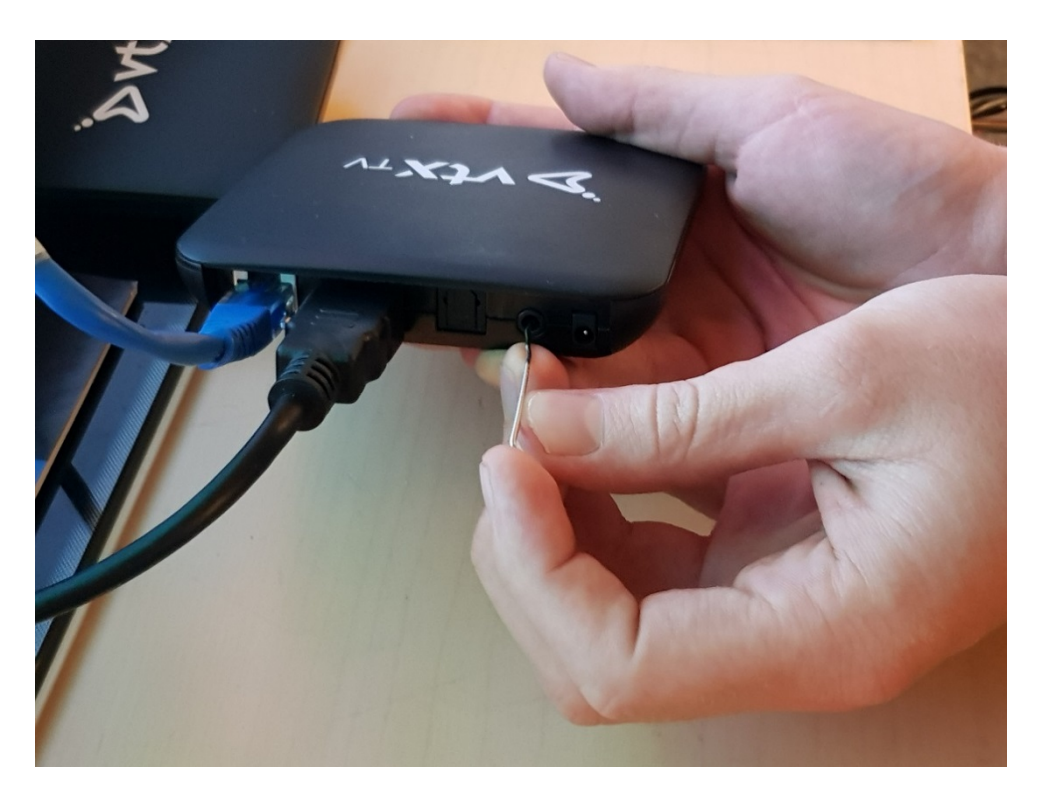

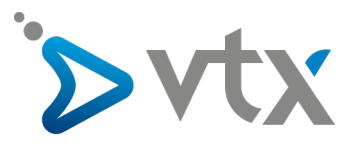

3. Tout en restant appuyé sur le bouton, remettez l'alimentation du décodeur pour l'allumer

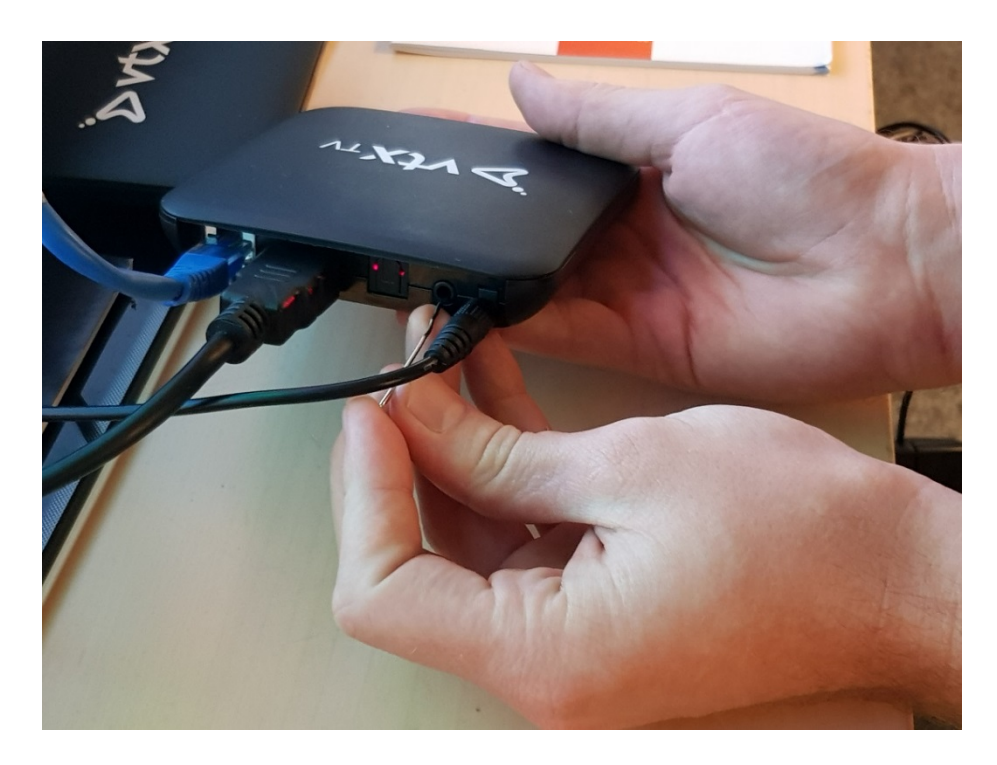

4. À l'aide de la télécommande, allez sur le menu « **wipe data/factory reset** » puis appuyez sur le bouton « **OK** » de la télécommande

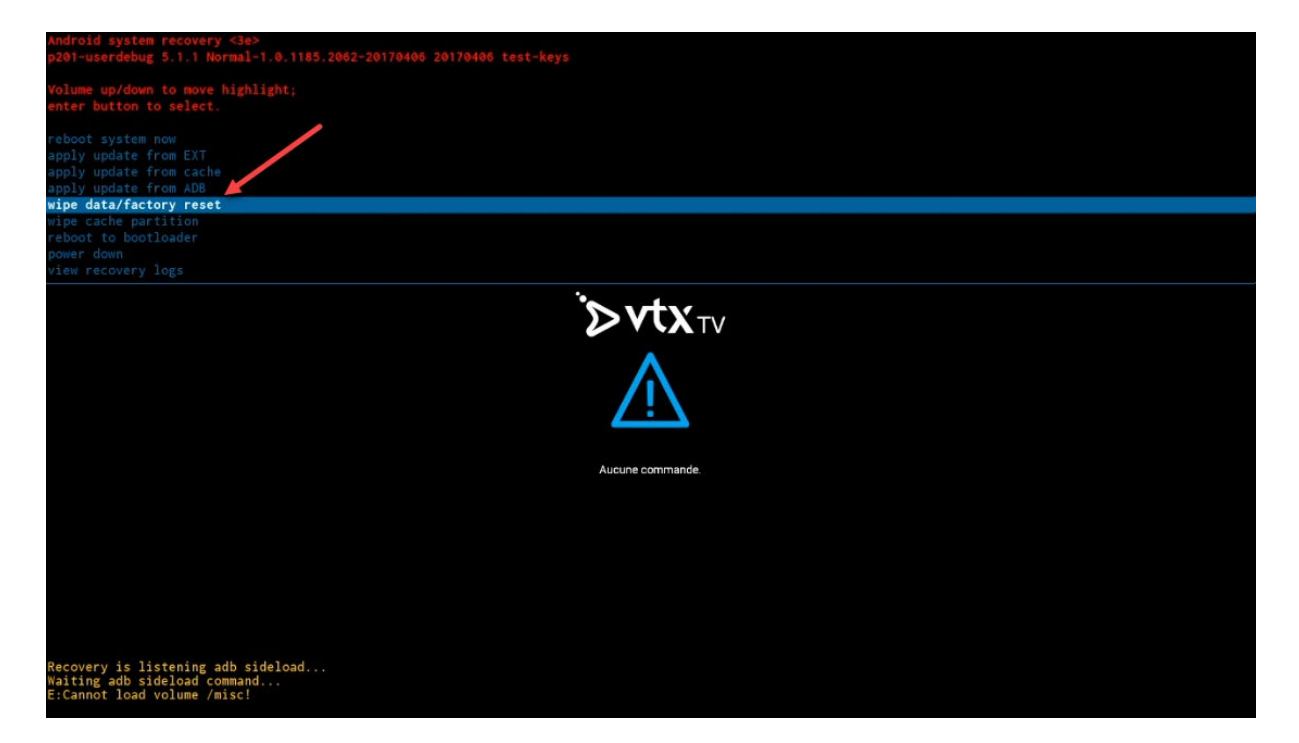

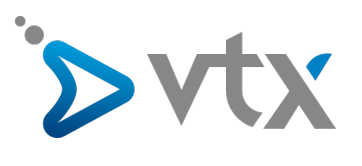

5. Descendez sur « **Yes – delete all user data** » puis appuyez sur le bouton « **OK** » de la télécommande

| Android system recovery <3e>                                                                                                    |
|----------------------------------------------------------------------------------------------------|
| and an dead are represented to reach the second second s |
| Confirm wipe of all user data?<br>THIS CAN NOT BE UNDONE.                                                                                                    |
|                                                                                                    |
|                                                                                                    |
|                                                                                                    |
| Yes delete all user data<br>Uo                                                                                                    |
|                                                                                                    |
|                                                                                                    |
| A                                                                                                    |
| $\underline{\Lambda}$                                                                                                    |
| Aucune commande.                                                                                                    |
|                                                                                                    |
|                                                                                                    |
|                                                                                                    |
|                                                                                                    |
|                                                                                                    |
| Recovery is listening adb sideload<br>Waiting adb sideload command<br>E:Cannot load volume /misc!                                                                                                    |

6. Le reset va ensuite se faire, cela prend quelques secondes

|                                                                                                    | ` <b>≫∨tx</b> ⊤∨    |
|----------------------------------------------------------------------------------------------------|---------------------|
|                                                                                                    | Effacement en cours |
| Recovery is listening adb sideload<br>Waiting adb sideload command<br>E:Cannot load volume /misc!<br>Wiping data<br>Formatting /data |                     |

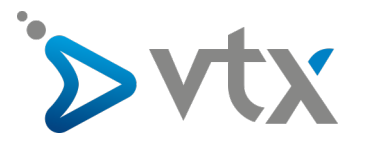

7. Reset terminé, vous allez arriver sur le menu principal. Cliquez sur « reboot system now »

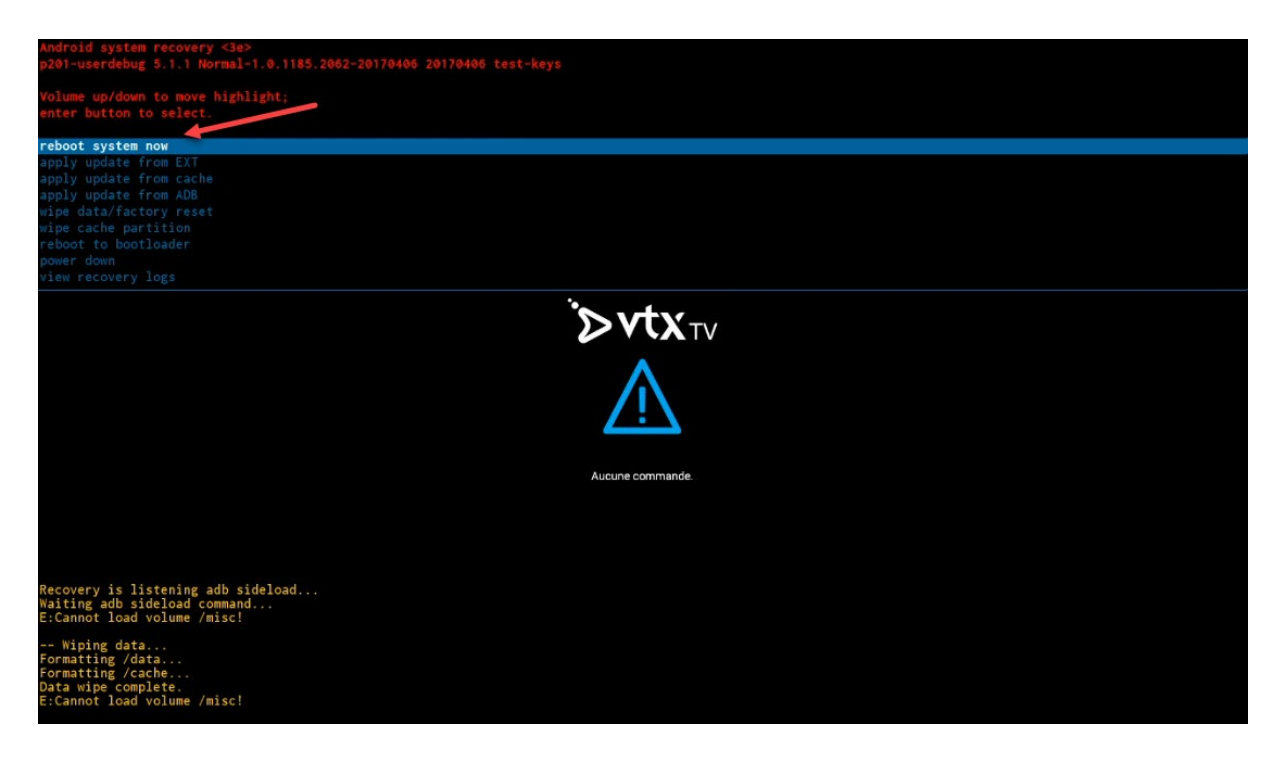

8. Le décodeur va ensuite redémarrer, après quelques secondes, les chaines TV seront de nouveau accessibles

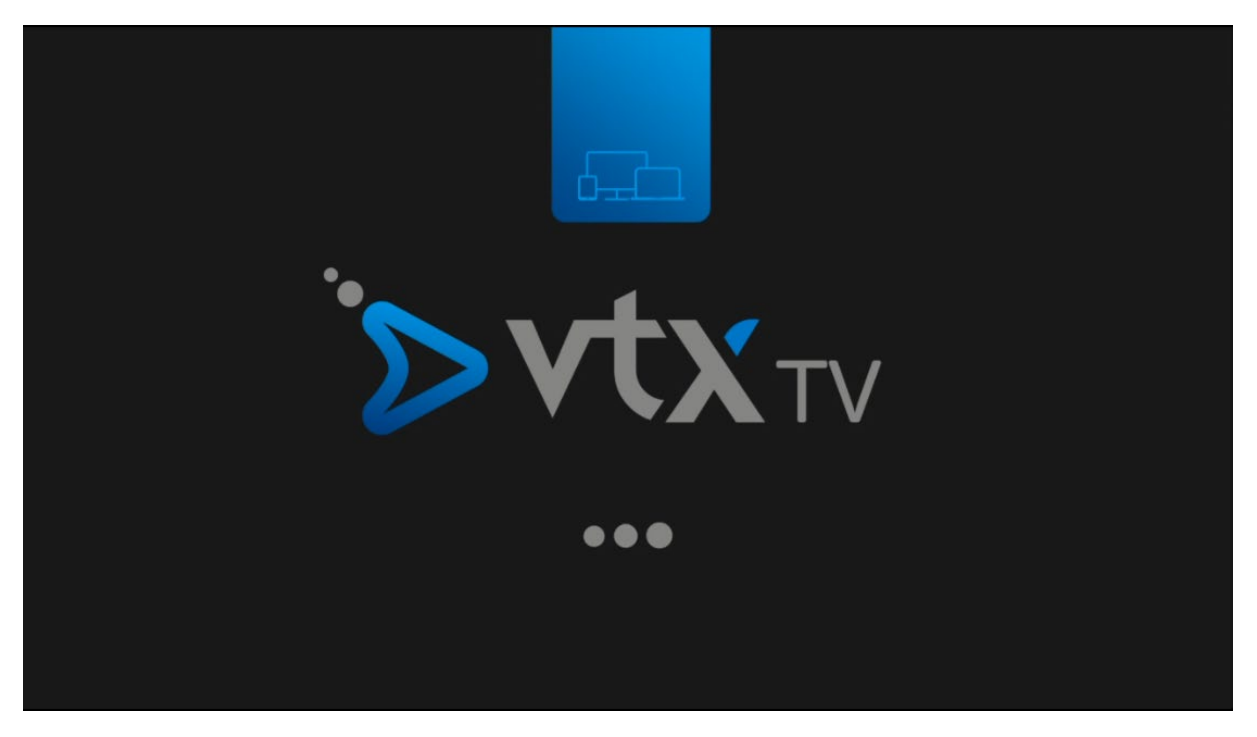

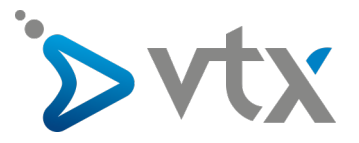

9. Une fois les chaines à nouveau accessibles, appuyez sur la touche « Menu » de la télécommande VTX TV puis allez sur « Préférences ». Allez ensuite sur « Date et heure » puis sur « Heure ». Allez ensuite sur « Définir le fuseau horaire » et choisissez le paramètre « Heure de l'Europe centrale (Bruxelles) ».